# Interclub championships

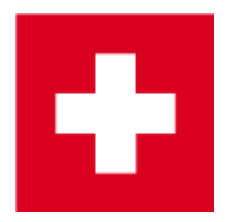

Here you can find more information about Team rankings

The tenders change every year. Therefore, please check whether the following example matches your requirements.

The following options are available, for example:

- Tournament over 2 rounds can be organised in one tournament if the team score can be set the same in each round, e.g. 1 string per round
- Tournament must be created in a 2-round tournament if, for example, 1 string is needed across all rounds (regardless of whether a four-player result or a single result is cancelled).
- Tournament can be run in 1 overall tournament if the team score cannot be set the same in each round, e.g. 1st round score 3 foursomes results, 2nd round score 5 individual results. Set the team score for the round with the most results to be added, e.g. 5 individual results should be scored (6 players). Then copy the team scoring setting to the other round. Or use the helper and change the setting under "Special scoring" to suit. VERY USEFUL TIP! Read Number of foursomes and singles different
- Tournament can be played in 2 individual tournaments if the team score cannot be set the same in each round, e.g. 1st round all scores, 2nd round 1 string. In this case, use the multi-team scoring for printing your results list. Please bear in mind, however, that the overall team ranking can only be published on the Internet as a PDF, for example.

### **Example of a settlement**

Interclub championships can be organised easily and professionally in PC CADDIE. In the following example, the men's, seniors' and ladies' inter-clubs are played in teams (clubs) of 6 players each over 36 holes. Only 4 players/club compete in the senior women's competition. The form of play in this case is: the first day is played as Foursome Strokeplay, the second as Single Strokeplay. There is one scratch result for each team in each round, so that a total of 7 results are counted (for the senior women there is no scratch result in the 1st round, but a scratch result in the 2nd round = Total 5 results).

Due to the desired team scoring with 1 scratch result per round, this tournament can be organised as a 2-round tournament.

#### **Basic settings**

As usual, create a new 36-hole tournament in PC CADDIE:

| 🝷 Renault           | Cup Tu          | ırnier - 13 | .10.20 - | Teilneh           | mer: 8 /        | / Gäste:           | 8        |              | ?              | ×   |
|---------------------|-----------------|-------------|----------|-------------------|-----------------|--------------------|----------|--------------|----------------|-----|
| - Name, Dati        | um, Platz-      |             |          |                   |                 |                    |          | 4            | =              | •   |
| K <u>ü</u> rzel     | 20006           | Name        | Renault  | Cup Turni         | er              |                    | ^        |              |                | -   |
| <u>L</u> ochzahl    | 54              | 2. Runde    | 3. Runo  | le                |                 |                    | ×        | + <u>№</u>   | eu             | F11 |
| Datum               | 13.10.20        | 14.10.20    | 15.10.   | 20                |                 |                    |          | × =          | chem           |     |
| Platz               | 0056.1          | 18 Loch     | Platz    | ≡ …               | <u>M</u> ehrere | Plätze im T        | furnier  |              | <u>ö</u> schen |     |
| Hcp-Grenze          | e der Abso      | hläge He    | erren    | /36.0/-/-/        | -               |                    |          | ۲ <u>۵</u> א | opieren        |     |
|                     |                 | Da          | amen     | /36.0/-/-/        | -               |                    |          | <u>Io</u> s  | pieler         |     |
| Ausschreib          | ung             |             |          |                   |                 |                    |          | P <u>E</u> r | gebnisse       | 2   |
| HCP-Grenz           | e               | Meldung     |          | Rechnen           |                 | Hcp- <u>F</u> akto | or       |              | rucken         | F8  |
| <u>S</u> pielform   |                 | Foursome    |          |                   | •               | Detail             | s        | S N          | enngeld        |     |
| <u>Z</u> ählweise   |                 | Stableford  |          |                   | •               |                    |          |              | bechlure       |     |
| Summen/E            | <u>c</u> lectic | Kumulierer  | n / Summ | ieren             | -               | i Inform           | mationen |              | USCIIIUSS      |     |
| Stechen             |                 | Letzte      |          |                   | •               | 9, 6, 3, 2, 1      |          | 💮 In         | ternet         |     |
| Blind-H <u>o</u> le |                 | Nein        | •        |                   |                 |                    |          | P:∥o O       | nline          |     |
|                     |                 |             |          | <u>A</u> usschre  | ib-Text         | P <u>i</u> n-Po    | ositions |              |                |     |
| Intern/Gäst         | te              | Offen       | •        | <u>P</u> reise/Ka | tegorien        | Teamwer            | tung     | С. Т         | elefon         |     |
|                     |                 |             |          |                   |                 |                    | Ô        | E E          | nde            |     |
|                     |                 |             |          |                   |                 |                    |          |              |                |     |

The **game form** "Foursome" here in the main tournament screen is only valid for the first round. To set the game form for the second round, click on the button **Special.** 

| Spezielle Tu | rnier-Konf               | iguration                                           | ×                  |
|--------------|--------------------------|-----------------------------------------------------|--------------------|
|              | Wählen Sie I             | hier diese Einstellungen zur Berechnung im Turnier: | <b>/ <u>о</u>к</b> |
| Handicaps:   | Rundung:                 | Automatik 🔹                                         | Abbruch            |
|              | ✓ Immer H                | landicaps der 1. Runde beibehalten                  | -                  |
|              | Preisklas                | sseneinteilung anhand <u>T</u> urnierhandicap       |                    |
|              |                          |                                                     |                    |
|              |                          |                                                     |                    |
|              |                          |                                                     |                    |
| CR-Ausgleich | n konfigurierei          | n:                                                  |                    |
| Bruttopre    | is gemeinsam             | für Damen und Herren (CR-Ausgleich: Automatisch)    |                    |
| Par-Aus      | gleich bei unte          | erschiedlichen Pars                                 |                    |
| Unterso      | hiedliche <u>S</u> pie   | Iformen für die einzelnen Runden 🦰                  |                    |
| Speziell     | e <u>F</u> ormel zur H   | lcp-Berechnung                                      |                    |
| Individu     | uelle Stable <u>f</u> or | d-Punkte festlegen                                  |                    |

Here you have the option of defining the second round as an individual evaluation.

| Spezielle | Spielformen              |                     |          | ×            |
|-----------|--------------------------|---------------------|----------|--------------|
|           | Wählen Sie die Spielf    | ormen der einzelnen | Runden:  | <u>✓ о</u> к |
| Runde     | Spielform                |                     | Lochzahl | <b>V</b>     |
| 1.        | (siehe Haupteingabemaske | )                   | •        | Aboruch      |
| 2.        | Einzel                   | •                   | •        |              |
| З.        | (wie 1. Runde)           | •                   | •        |              |
| 4.        | (wie 1. Runde)           | •                   | •        |              |
| 5.        | (wie 1. Runde)           | •                   | •        |              |
| 6.        | (wie 1. Runde)           | •                   | •        |              |
| 7.        | Datum:                   |                     |          |              |
|           | (wie 1. Runde)           | -                   | •        |              |
| 8.        | Datum:                   |                     |          |              |
|           | (wie 1. Runde)           | •                   | •        |              |
| 9.        | Datum:                   |                     |          |              |
|           | (wie 1. Runde)           | •                   | •        |              |
|           |                          |                     |          |              |

Now that the basic settings of the tournament have been made, you can create the start list according to the regulations.

#### 1st round

As soon as the start list has been created, switch back to the main screen to create the individual teams. Click on the button *Team ranking.* 

| 🍷 Renault Cup Turnier                   | - 13.10.20 - Teilnehmer: 8 / Gäste: 8                        | ? ×                                 |
|-----------------------------------------|--------------------------------------------------------------|-------------------------------------|
| Name, Datum, Platz                      |                                                              |                                     |
| Kürzel 20006 Na                         | ame Renault Cup Turnier                                      |                                     |
| Lochzahl 54 2. Ru<br>Datum 13.10.20 14. | unde 3. Runde<br>10.20 15.10.20                              | <u>→ N</u> eu<br><u>A</u> ndern F11 |
| Platz 0056.1 18                         | Loch Platz 🗮 🚥 Mehrere Plätze im Tur                         | mier L <u>ö</u> schen               |
| Hcp-Grenze der Abschläge                | Herren /36.0/-/-/-                                           | ••••                                |
|                                         | Damen /36.0/-/-/-                                            | Spieler                             |
| Ausschreibung                           |                                                              | 🟆 <u>E</u> rgebnisse                |
| HCP-GrenzeMeldu                         | IngRechnen Hcp-Faktor                                        | 🔒 Drucken 🛛 F8                      |
| Spielform Einze                         | el 👻 Details                                                 | S Nenngeld                          |
| Zählweise Stabl<br>Summen/Eclectic Kumu | eford v<br>ulieren / Summieren v (i) Informa                 | Abschluss                           |
| Stechen Letzte                          | e 🔻 9, 6, 3, 2, 1                                            | () Internet                         |
| Blind-Hole Nein                         | ~                                                            | P:#0 Online                         |
| Jahrespreiswirks. Nein                  | <ul> <li><u>A</u>usschreib-Text</li> <li>Pin-Posi</li> </ul> | itions                              |
| Intern/Gäste Offer                      | n <u>P</u> reise/Kategorien <u>T</u> eamwertur               | ng 📞 Telefon                        |
| HCP-wirksam Norm                        | nal wirksam 👻                                                | 💬 Ende                              |

Make sure that you are in the 1st round:

| Team-Auswertung: Re                                                                                   | nault Cup Tur                                          | nier - 13.10.                                | 20 ? _ ×                                                                         |
|----------------------------------------------------------------------------------------------------|--------------------------------------------------------|----------------------------------------------|----------------------------------------------------------------------------------|
| <u>S</u> ortierung<br><u>D</u> amen/Herren:<br>Handican-Summen von:                                   | Brutto-Ausw<br>Damen und I                             | ertung T<br>Herren T                         | T ≡ ↓<br>1. Runde ▼                                                              |
| Teams:                                                                                                |                                                        | Wann Eclect.                                 |                                                                                  |
| Ohne Teamzuordnung<br>1 Schmedding, Ber<br>2 Sonnenschein, S<br>3 Hodel, Carmela<br>4 Mustermann, Pro | nedikt 04989 30<br>usan. 04989 33<br>gast<br>of. M. 56 | nie nein<br>nie nein<br>nie nein<br>nie nein | ✗ <u>H</u> elfer Spez. <u>W</u> ertung Layout                                    |
| Team-Zuordnung:                                                                                       | Automatisch z                                          | uordnen<br>eiten F<br>III löschen            | Drucken F8 Or Drucken F8 Or Drucken F8 Or Drucken F8 Or Drucken F8 Or Drucken F8 |
|                                                                                                    | <u>U</u> bersichtslist                                 | e drucken                                    | 📑 Ende                                                                           |

You will see a list of all participating pairings for the Foursomes in yellow. To sort these by club, click on the button **Helper.** You will be shown various options for the team ranking, select "X scratch results per club/group". Now enter "1" for the placeholder "X":

| Einstellen der Teamwertung                                                                                                    | ? 🗆 X                                   |
|----------------------------------------------------------------------------------------------------|-----------------------------------------|
| Suchen Sie sich hier eine Teamwertung aus,<br>dann werden alle Einstellungen und die Team-<br>bildung automatisch vorgenommen!<br>Wenn Sie 'Spezial' wählen, können Sie die Aus-<br>wertung ganz individuell einstellen. | ✓ <u>Z</u> uordnen<br>★ <u>A</u> bbruch |
| Summe der X besten Ergebnisse pro Club/Gruppe                                                                                                    |                                         |
| Summe der besten X% Spieler pro Club/Gruppe                                                                                                    |                                         |
| Summe aller Ergebnisse pro Club/Gruppe                                                                                                    |                                         |
| Summe der 2 besten Ergebnisse eines Flights                                                                                                    |                                         |
| Summe der 3 besten Ergebnisse eines Flights                                                                                                    |                                         |
| Summe aller Ergebnisse eines Flights                                                                                                    |                                         |
| X beste Bälle pro Club/Gruppe                                                                                                    |                                         |
| X Streichergebnisse pro Club/Gruppe                                                                                                    |                                         |
| 100 Jahre DGV                                                                                                    |                                         |
| DGV: 5 Beste aus zwei Runden (DMM Jungen 14, M 💡                                                                                                    |                                         |
| Teamergebnis nach <u>S</u> tableford berechnen                                                                                                    |                                         |
| Wertung definieren                                                                                                    | X                                       |
| Bestimmen Sie, wieviele Ergebnisse eines<br>Teams gestrichen werden sollen:                                                                                                    |                                         |
| Anzahl zu streichenden Ergebnisse:                                                                                                    |                                         |

In the subsequent window, it is important to specify "Separate by round":

| Indenweise getrennte Wertung                                                                                            |                                   |
|----------------------------------------------------------------------------------------------------|-----------------------------------|
| Wünschen Sie eine rundenweise getrennte<br>Auswertung oder sollen die Ergebnisse<br>über alle Runden verglichen werden? | ✓ <u>Q</u> K<br>★ <u>A</u> bbruch |
| Rundenweise getrennt                                                                                                    |                                   |
| Über alle Runden                                                                                                    |                                   |
| Spielersummen über alle Runden                                                                                          |                                   |

Finally, define that all team players belong to one club:

|    | Automatisch     | e Tear    | nzuordnun          | g          |                 |       |            |        | ×         |
|----|-----------------|-----------|--------------------|------------|-----------------|-------|------------|--------|-----------|
|    |                 |           | Wann wer           | ten?       | Wie werten      | 1?    | 🗸 Zuordnen |        |           |
|    | 1. Teammitglie  | d         | Immer              | •          | Eclectic        | •     | • =        |        |           |
|    | 2. Teammitglie  | d         | Immer              | •          | Eclectic        | •     | XA         | bbruch |           |
|    | 3. Teammitglie  | d         | Immer              | -          | Eclectic        | •     |            |        |           |
|    | 4. Teammitglie  | d         | Immer              | •          | Eclectic        | •     |            |        |           |
|    | Spieler pro Tea | im:       | Minimal:           | 2          | Maximal:        | 999   |            |        |           |
|    | Auswahl (Wer i  | st 1. Tea | mmitglied?):       |            | Handicap        | s 💌   |            |        |           |
|    | Zuordnung (W    | er bildet | ein Team?):        |            | Flight          | -     |            |        |           |
|    | Team-Name:      |           |                    |            | 21/21           | ×     |            |        |           |
|    |                 |           |                    |            | Team lass       | ien 🔺 |            |        |           |
| Ч  | _               |           |                    |            | Flight          | -     | _          |        | Online    |
|    |                 |           | 🖒 <u>k</u> opieren | ⑪          | l <u>ö</u> Club |       |            |        |           |
|    |                 |           | 🔒 Übersicht        | sliste dri | Club+Ges        | chl   | Ende       |        |           |
|    |                 |           |                    |            | Nation          |       |            |        | Telefo    |
| P. | wirksam         | Norma     | l wirksam          |            | Nation+G        | esc   | 0          | _      |           |
| 1  |                 |           |                    |            | LGV             | -     | J V        | E      | Ende      |
|    |                 |           |                    |            | LGV+Gest        | thle  |            |        |           |
|    | +41-73          | 4704004   |                    |            | Priorität       |       |            |        | 6         |
|    |                 |           |                    |            | Geschlech       | nt    |            |        |           |
|    |                 |           |                    |            | Paare im        | Flig  |            |        |           |
|    |                 |           |                    |            | Jeder eige      | ne:   |            |        |           |
|    | bs@pc           | caddie.co | m                  |            | Zusatz-Inf      | fo    |            |        | $\square$ |
|    |                 |           |                    |            | Objekt Fe       | ldg 🗸 |            |        | æ         |

Use the next window to start the team assignment you have entered:

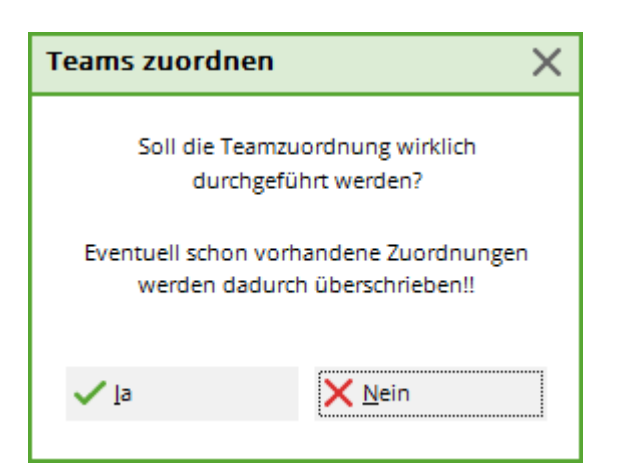

This creates the teams for the first round. From the original yellow list with the players' names, you can now recognise the individual clubs with the three Foursomes pairings.

| Team-Auswertung: Re          | nault        | Сир Т                                 | urr    | nier - 1     | 3.10    | .20 |            | ? _              | ×  |
|------------------------------|--------------|---------------------------------------|--------|--------------|---------|-----|------------|------------------|----|
|                              |              |                                       |        |              |         |     |            |                  |    |
| Sortierung                   | Br           | rutto-Au                              | Iswe   | rtung        |         | •   |            | $\equiv$         |    |
| Damen/Herren:                | Da           | amen u                                | nd H   | lerren       |         | •   | 1.1        | Runde            | -  |
| Handicap-Summen <u>v</u> on: |              |                                       |        | <u>b</u> is: |         |     |            |                  |    |
| Teams:                       |              |                                       |        | Wann B       | Eclect. |     |            |                  |    |
| 1 - PC CADDIE Deutschla      | nd           |                                       |        |              |         | ^   | *          | <u>H</u> elfer   |    |
| 1 Schmedding, Ber            | nedikt       | 04989                                 | 30     | immer        | ja      |     |            | -                |    |
| 2 Sonnenschein, S            | usan.        | 04989                                 | 33     | immer        | ja      |     | Spez       | .Wertung         |    |
| 3 Hodel, Carmela             |              | gast                                  |        | immer        | ja      |     |            |                  |    |
| 4 Mustermann, Pro            | of. M.       | 56                                    |        | immer        | ja      |     | L          | ayout            |    |
| 2 - PC CADDIE Schweiz        |              |                                       |        |              |         |     |            |                  |    |
| 1 Heck, Axel                 |              | gast                                  |        | nie          | nein    |     | 🔒 (        | D <u>r</u> ucken | F8 |
| 2 Ollendorff, Yann           | ick          | gast                                  |        | nie          | nein    | ~   | <b>(</b> ) | nternet          |    |
| Team-Zuordnung:              | <u>A</u> ut  | tomatis                               | ch zı  | uordnen      |         |     | 9          |                  |    |
|                              | / Ein        | izeln be                              | arbe   | eiten F7     |         | F7  | L          | .eaderboa        | rd |
|                              | ₽ <u>k</u> o | 🖆 <u>k</u> opieren 🗻 l <u>ö</u> schen |        |              |         |     |            |                  |    |
|                              | <u>е</u>     | ersichts                              | sliste | drucker      | n       |     | <b>⊡</b> F | Ende             |    |
|                              |              |                                       |        |              |         |     |            |                  |    |

#### Second round

To edit the second round, load all players from the first round into the second round. To do this, click on the button *Players* button and select the second round:

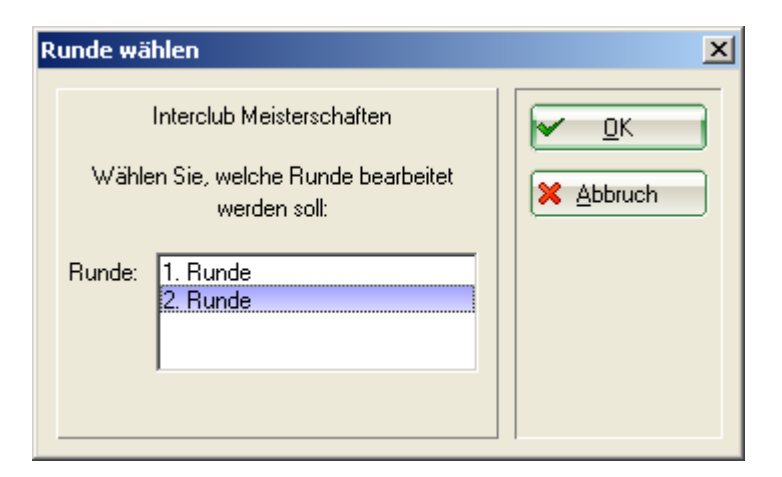

The start list is currently still empty. Go to the menu under *Edit/Load start list from other tournament/other round.* With *Load players with flight division* all players from the first round are loaded into the second round:

| Spieler laden                                                                                                    | × |
|----------------------------------------------------------------------------------------------------|---|
| Möchten Sie die Spieler mit Flighteinteilung oder<br>mit den Vorrundenergebnissen laden?                                                |   |
| Um eine Startliste nach Ergebnissen einzuteilen,<br>müssen Sie die Spieler mit Ergebnissen laden und<br>dazu die Cut-Funktion benutzen. |   |
| <ul> <li>Spieler mit Flighteinteilung laden</li> <li>Spieler mit Ergebnissen laden -&gt; Cutten</li> </ul>                              |   |
| × Abbruch                                                                                                    |   |

Please create the corresponding start list for the second round according to the regulations.

The next step is to form a team for the second round in the same way as for the first round.

Finally, you can carry out a brief check of the settings and define the printout of the results: Click on the button *Spec. Wertung:* 

| Team-Auswertung: Ren     | ault Cup Turnie             | er - 13.10.20    | ? _ ×                              |
|--------------------------|-----------------------------|------------------|------------------------------------|
|                          |                             |                  |                                    |
| Sortierung               | Brutto-Auswert              | ung 🔻            | $\blacksquare \equiv \blacksquare$ |
| Damen/Herren:            | Damen und Her               | rren 🔻           | 1. Runde 💌                         |
| Handicap-Summen von:     | bi                          | s:               |                                    |
| Teams:                   | W                           | ann Eclect.      |                                    |
| 1 - Schmedding, Benedikt |                             | ^                |                                    |
| 1 Schmedding, Ben        | edikt 04989 30 i            | mmer ja          |                                    |
| 2 Sonnenschein, Su       | san. 04989 33 i             | mmer ja          | Spez. <u>W</u> ertung              |
| 3 Heck, Axel             | gast i                      | mmer ja          |                                    |
| 4 Ollendorff, Yannio     | :k gast i                   | mmer ja          | <u>L</u> ayout                     |
| 5 Hodel, Carmela         | gast i                      | mmer ja          |                                    |
| 6 Bucheli, Christof      | gast i                      | mmer ja          | ᡖ D <u>r</u> ucken 🛛 F8            |
| 7 Ringelstein, Eva       | gast i                      | mmer ja 🗸 🗸      | () Internet                        |
| Team-Zuordnung:          | <u>A</u> utomatisch zuo     | rdnen            | -                                  |
|                          | <u>Einzeln bearbeite</u>    | en F7            | Leaderboard                        |
| Ĺ                        | kopieren [                  | l <u>ö</u> schen | _                                  |
|                          | 📄 <u>Ü</u> bersichtsliste d | rucken           | 📑 Ende                             |
|                          |                             |                  |                                    |

The round results should be printed out one below the other:

| Ausschreibung der Team-Wertung                          |                                                       |      |   |                                   |  |
|---------------------------------------------------------|-------------------------------------------------------|------|---|-----------------------------------|--|
| <u>A</u> nzahl der zu wertenden Spieler mit<br>         | dem Status 'nur Beste':<br>Absolute Anzahl der Besten | 1    | • | ✓ <u>O</u> K<br>★ <u>A</u> bbruch |  |
| Anzahl der zu wertenden Lochergeb                       |                                                       |      |   |                                   |  |
|                                                         | 3                                                     |      | • |                                   |  |
| Soll das Teamergebnis nach STABLEFORD errechnet werden? |                                                       |      |   |                                   |  |
| Teamergebnis als DURCHSCHNITTSE                         | RGEBNIS ausgeben?                                     | Nein | • |                                   |  |
| <u>D</u> arstellung der Spieler:                        | Loch-Ergebnisse ausgeben                              |      | • |                                   |  |

#### Results

Enter the results in PC CADDIE as usual. To print the team results list for both rounds, go to **Team ranking** and **Print.** Make sure that the tick for the overall list is set and 2 rounds are selected.

| am-Auswertung: Intercl | ub Meister:          | schafte     | n - 1 | 8.06.    | 10<br>1 [ | 2                |
|------------------------|----------------------|-------------|-------|----------|-----------|------------------|
| Sortierung             | Brutto-Ausw          | ertung      |       | •        |           |                  |
| Damen/Herren:          | Damen und Herren 📃 💌 |             |       |          |           | 2. Runde 🖃       |
| Handicap-Summen von:   |                      | bis:        |       |          | 1         | 🔽 Gesamtliste    |
| Teams:                 |                      | Wann        | Ecle  | ct.      |           | $\leq$           |
| 1 - Domaine Impérial   |                      |             |       |          |           | 🔅 Uska           |
| 1 Werner, Edda         |                      | 0012        | 6     |          |           |                  |
| 2 Quickert, Rosemarie  |                      | 0012        | 8     |          |           |                  |
| 3 Hodel, Carmela       |                      | 0012        | 11    |          |           | Spez.Wertung     |
| 4 Hertel, Andrea       |                      | 0012        | 12    |          |           | ()               |
| C Stelle Statenia      |                      | 0012        | 10    |          |           | Lavout           |
| 2 - Sobredding-CH      |                      | 0012        | 20    |          |           |                  |
| 1 Ollendorff Yanick    |                      | 9001        | 5     |          |           |                  |
| 2 Bitschene Jochen     |                      | 9001        | 9     |          |           | Drucken F8       |
| 3 Kainz Katharina      |                      | 9001        | 9     |          |           | ( <u>** -:</u> ) |
| A Arona Ania           |                      | 0001        | 15    | <u> </u> |           |                  |
| Team-Zuordnung:        | <u>A</u> utomatis    | ch zuord    | nen   |          |           |                  |
| 0                      | <u> </u>             | bearbeit    | en    | F7       |           | Leaderboard      |
| Q                      | <u>k</u> opieren     |             | chen  |          |           |                  |
| 2                      | Ubersick             | ntsliste dr | ucke  | n        |           | 🛛 Ende           |

# Interclub Meisterschaften Men A1

## 19.06.2010

#### Brutto-Teamwertung

Rd. 1: Foursome; Rd. 2: Einzel - Stroke Play; 36 Löcher, bis 2. Runde

|     | Sonner           | nschein Platz Loch 1-18                                                                                                    | Herren:<br>Damen:           | Gelb<br>Rol | Par: 71<br>Par: 71                                                                              | Slope: 132<br>Slope: 130                                                                                                    | Course : 7<br>Course : 7 | 0.4<br>2.8                                                                                                    |                                                              | Sland: 28.10.11, 09:29 Uhr                                                        |
|-----|------------------|----------------------------------------------------------------------------------------------------|-----------------------------|-------------|-------------------------------------------------------------------------------------------------|----------------------------------------------------------------------------------------------------|--------------------------|----------------------------------------------------------------------------------------------------|--------------------------------------------------------------|-----------------------------------------------------------------------------------|
| Nr. | Rd.              | Name, Vorname                                                                                                    |                             |             | Club                                                                                            |                                                                                                    |                          | HCP.                                                                                                    | Brutto                                                       | +/-                                                                               |
| 1.  | -                | Domaine Impéri                                                                                                    | al                          |             |                                                                                                 |                                                                                                    |                          |                                                                                                    | 637                                                          | +140,0                                                                            |
|     | 1<br>&<br>&<br>2 | Werner, Edda<br>Hertel, Andrea<br>Richter, Heike<br>Quickert, Rosemal<br>Stökle, Stefanie<br>Hodel, Carmela<br>Werner, Edda<br>Quickert, Rosemal<br>Richter, Heike<br>Hertel, Andrea<br>Stökle, Stefanie                                 | rie                         |             | Domaine<br>Domaine<br>Domaine<br>Domaine<br>Domaine<br>Domaine<br>Domaine<br>Domaine<br>Domaine | Impérial<br>Impérial<br>Impérial<br>Impérial<br>Impérial<br>Impérial<br>Impérial<br>Impérial<br>Impérial                         |                          | 6,0<br>12,2/12,5<br>16,0<br>8,0/15,5<br>20,0<br>11,0/19,5<br>6,0/9<br>8,0/11<br>16,0/20<br>12,2/16<br>20,0/25      | 86<br>101<br>(102)<br>81<br>87<br>90<br>95<br>95<br>97       | +15,0<br>+30,0<br>(+31,0)<br>+10,0<br>+16,0<br>+19,0<br>+24,0<br>+26,0            |
| 2.  | -                | Schmedding-CH                                                                                                    |                             |             | Domaine                                                                                         | mperial                                                                                                    |                          | 11,0/14                                                                                                    | 679                                                          | +182,0                                                                            |
|     | 1<br>&<br>&<br>2 | Bitschene, Jocher<br>Ollendorff, Yanick<br>Schmedding, Bene<br>Sonntag, Stephan<br>Arens, Anja<br>Kainz, Katharina<br>Ollendorff, Yanick<br>Arens, Anja<br>Bitschene, Jocher<br>Schmedding, Bene<br>Sonntag, Stephan<br>Kainz, Katharina | n<br>ie<br>n<br>edikt<br>ie |             | Schmed<br>Schmed<br>Schmed<br>Schmed<br>Schmed<br>Schmed<br>Schmed<br>Schmed<br>Schmed          | ding-CH<br>ding-CH<br>ding-CH<br>ding-CH<br>ding-CH<br>ding-CH<br>ding-CH<br>ding-CH<br>ding-CH<br>ding-CH<br>ding-CH<br>ding-CH |                          | 9,0<br>5,0/7,5<br>2,0<br>18,0/12,5<br>15,0<br>9,0/15,5<br>5,0/5<br>15,0/19<br>9,0/10<br>2,0/2<br>18,0/23<br>9,0/12 | 85<br>105<br>(107)<br>82<br>98<br>101<br>101<br>107<br>(111) | +14,0<br>+34,0<br>(+36,0)<br>+11,0<br>+27,0<br>+30,0<br>+30,0<br>+36,0<br>(+40,0) |

If a printout of the results of the individual rounds is desired, please make the appropriate setting.

#### Jump off

If there are two teams with the same number of strokes, the better scratch result counts. In this case, go to the team ranking again and select the corresponding team with *Edit individually* or by double-clicking on it:

| Teamname                              |                                                                                                    |                    | × |
|---------------------------------------|----------------------------------------------------------------------------------------------------|--------------------|---|
| Geben Sie hier                        | die Teamnummer und den Teamnamen ein!                                                                                  | ✓ <u>Z</u> uordnen |   |
| Team-Nummer:                          | 1                                                                                                    | X Abbruch          |   |
| Team-Name:                            | PC CADDIE Deutschland                                                                                                  |                    |   |
| Pos.im Stechen:                       | 1                                                                                                    |                    |   |
| ACHTUNG: We<br>ist, werden d<br>mit ( | nn die neue Teamnummer bereits vergeben<br>lie Spieler dem bereits vorhandenen Team<br>der gleichen Nummer zugeordnet! |                    |   |

Enter the corresponding position in the groove.